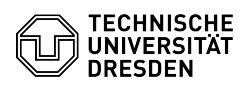

## eduroam - Android - Wi-Fi setup

## 11.07.2025 12:26:33

| FAQ-Artikel-Ausdruc | :k | 4 |
|---------------------|----|---|
|---------------------|----|---|

|                                                                                                    |                                                                                                    |                        |                     | FAQ-Artikel-Ausdruck |
|----------------------------------------------------------------------------------------------------|----------------------------------------------------------------------------------------------------|------------------------|---------------------|----------------------|
| Kategorie:                                                                                                    | Datennetz::Eduroam                                                                                                | Bewertungen:           | 65                  |                      |
| Status:                                                                                                    | öffentlich (Alle)                                                                                                 | Ergebnis:              | 75.77 %             |                      |
| Sprache:                                                                                                    | en                                                                                                    | Letzte Aktualisierung: | 12:02:19 - 02.01.20 | 25                   |
|                                                                                                    |                                                                                                    |                        |                     |                      |
| Schlüsselwörter                                                                                               |                                                                                                    |                        |                     |                      |
| Eduroam WLAN Android E                                                                                        | inrichtung                                                                                                    |                        |                     |                      |
|                                                                                                    |                                                                                                    |                        |                     |                      |
| Lösung (öffentlich)                                                                                           |                                                                                                    |                        |                     |                      |
| Note: If the setup of eduro<br>password at: https://selfse<br>and start again.                                | oam is not successful, please "Change" your WLAN<br>ervice.tu-dresden.de/passwords/ then wait 15 minutes          |                        |                     |                      |
| Please note that the userr<br>the following format: your                                                      | name in these instructions must always be entered in<br>ZIHLogin@tu-dresden.de                                    |                        |                     |                      |
| App geteduroam<br>-                                                                                           |                                                                                                    |                        |                     |                      |
| Download the geteduroan<br>Huawei users may use the<br>The APK file can also be d<br>(experienced users only) | n app: [1]Google Play Store Link<br>2 [2]AppGallery Link<br>ownloaded directly via [3]cat.eduroam.org             |                        |                     |                      |
| Screenshot: Play Store Do                                                                                     | ownload of geteduroam-App                                                                                         |                        |                     |                      |
| Once you have installed th<br>for your organisation" field                                                    | he app, open it and enter TU Dresden in the "Search<br>d and select it.                                           |                        |                     |                      |
| Screenshot: Organisation                                                                                      | geteduroam-App                                                                                                    |                        |                     |                      |
| In the following input mas<br>ZIH-Login@tu-dresden.de                                                         | k, enter the user name in the format<br>and your WiFi password and click on "Log in".                             |                        |                     |                      |
| Screenshot: Credentials g<br>-                                                                                | geteduroam-App                                                                                                    |                        |                     |                      |
| The connection to the net<br>be closed by clicking "Clos                                                      | work is now established automatically and the app can se app".                                                    |                        |                     |                      |
| Screenshot: Close App ge<br>-                                                                                 | teduroam-App                                                                                                    |                        |                     |                      |
| No further settings have to<br>The app is not permanent                                                       | o be done.<br>ly required and can be uninstalled if desired.                                                      |                        |                     |                      |
| If no connection to the net<br>the [4]GEANT root certific<br>install it manually on the c                     | twork can be established, it makes sense to download<br>cate (see also download on the right side) and<br>device. |                        |                     |                      |
| Manual setup (normally no                                                                                     | ot necessary, for experts only)                                                                                   |                        |                     |                      |
| In exceptional cases (e.g.<br>wizard) you can also confi<br>for this:                                         | no support of the own platform by the configuration<br>gure eduroam manually. The configuration parameters        |                        |                     |                      |
| -                                                                                                    |                                                                                                    |                        |                     |                      |
| Security: WPA2/AES                                                                                            |                                                                                                    |                        |                     |                      |
| -                                                                                                    |                                                                                                    |                        |                     |                      |
| EAP type: EAP-TTLS                                                                                            |                                                                                                    |                        |                     |                      |
| -                                                                                                    |                                                                                                    |                        |                     |                      |
| Anonymous identity: anon                                                                                      | n@tu-dresden de                                                                                                   |                        |                     |                      |
|                                                                                                    |                                                                                                    |                        |                     |                      |
| -<br>CA certificate: [5]Rootcert<br>can find it on the right sid                                              | ificate GEANT (If the file cannot be opened, you<br>e at the attachments)                                         |                        |                     |                      |
| -                                                                                                    |                                                                                                    |                        |                     |                      |
| Domain: tu-dresden de or                                                                                      | radius-eduroam zih tu-dresden de                                                                                  |                        |                     |                      |
| Domain. tu-uresuen.de of                                                                                      | rudius-cuurbam.zm.tu-uresuell.ue                                                                                  |                        |                     |                      |
| -                                                                                                    |                                                                                                    |                        |                     |                      |
| Internal authorization met                                                                                    | nod: PAP                                                                                                    |                        |                     |                      |
| -                                                                                                    |                                                                                                    |                        |                     |                      |
| Username: <zih-login>@</zih-login>                                                                            | )tu-dresden.de                                                                                                    |                        |                     |                      |

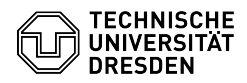

Password: <ZIH-WLAN-Password>

IP assignment: automatically via DHCP

https://play.google.com/store/apps/details?id=app.eduroam.geteduroam
https://appgallery.huawei.com/app/C104231893
https://cat.eduroam.org/geteduroam-stable.apk
https://tickets.tu-dresden.de/otrs/public.pl?Action=PublicFAQZoom;Subaction=DownloadAttachment;ItemID=537;FileID=3446
https://tickets.tu-dresden.de/otrs/public.pl?Action=PublicFAQZoom;Subaction=DownloadAttachment;ItemID=650;FileID=3445